#### **Utilization Management Request Tool Tutorial**

For Behavioral Health Providers

January, 2022

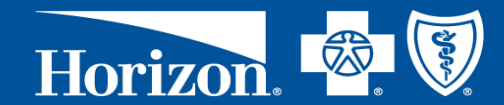

This Document is Proprietary and Confidential Do Not Print or Distribute Without Permission

## **Topics of Discussion**

- What is the Utilization Management Tool?
- Accessing NaviNet®
- Prior Authorization Procedure Search Tool
- Submitting Authorization and Pre/Post Service Medical Necessity Review Requests
- NaviNet Support
- Appendix

## What is the Utilization Management Tool?

- The Utilization Management Request Tool is a self-service method to submit authorizations and pre/post service medical necessity reviews easily and securely online through NaviNet®
- The UM tool request module is called CareAffiliate

#### **How to Access NaviNet**

To access the Horizon BCBSNJ Plan Central Page

- Click the down arrow on the Health Plans tab on the top bar
- Click on Horizon BCBSNJ under the My Plans section

| NantHealth' NaviNet workflows - HEALTH PLANS -                     | Horizon NJ<br>Health: |
|--------------------------------------------------------------------|-----------------------|
| Q     Q: Can't see the plan you want? Use search to find your plan | My Plans              |
| My Plans                                                           | Horizon NJ Health     |
|                                                                    |                       |
| My Links Content AllPayer Access over 1,000 HEALTH PLANS           |                       |

#### **How to Access NaviNet**

| Horizon BCBSNJ                                                                                                    |                                                                                                    |                                                          |  |
|----------------------------------------------------------------------------------------------------|----------------------------------------------------------------------------------------------------|----------------------------------------------------------|--|
| Workflows for this Plan<br>Analytics, Insights and Metrics<br>Claim Management<br>COB Questionnaire Submission<br>Eligibility and Benefits | Horizon BCBSNJ News<br>& Legal Notices                                                                                                    | Electronic ID Cards                                      |  |
| Provider Data Maintenance<br>References and Resources<br>Referrals and Authorization<br>Horizon Behavioral Health<br>Horizon Email Share   | Review important <u>news</u> , <u>legal notices and</u><br><u>updates</u> for doctors, other health professionals,<br>hospitals and ancillary providers. | Learn how you can access member ID cards electronically. |  |
| Braven Health <sup>sm</sup>                                                                                                    |                                                                                                    |                                                          |  |
| Braven                                                                                                    | Have a question? Find answers to Frequently As<br>• Eligibility & Benefits: Look up covered benefits<br>• Claims & Dayments: Search the status of a      | ked Questions (FAQs) about:<br>Tits and more             |  |

This is the Horizon Plan Central Page

#### Healthcare Management & Transformation

# Prior Authorization Procedure Search Tool

### **Prior Authorization Procedure Search Tool**

- Our Prior Authorization Procedure Search Tool helps you to determine if the particular service requires an authorization or pre/post service medical necessity review
- Under Referrals and Authorization, select the Prior Auth Procedure Search

| Workflows for this Plan<br>Analytics, Insights and Metrics<br>Claim Management<br>COB Questionnaire Submission<br>Eligibility and Benefits | Horizon BCBSNJ News<br>& Legal Notices                                                                                                    | This<br>avail<br>BCB |
|----------------------------------------------------------------------------------------------------|----------------------------------------------------------------------------------------------------|----------------------|
| References and Resources<br>Referrals and Authorization                                                                                    | Review important <u>news</u> , <u>legal notices and</u><br><u>updates</u> for doctors, other health professionals,<br>Pre-Service Review for Out of Area Members |                      |
| Horizon Behavioral Health<br>Horizon Email Share                                                                                           | Prior Auth Procedure Search<br>Referrals<br>TurningPoint PA/MND Requests - Physician                                                                             |                      |
| Braven Health <sup>sm</sup>                                                                                                    | TurningPoint PA/MND Requests - Practice Admir<br>TurningPoint PA/MND Requests - Practice Office<br>Utilization Management Requests                               |                      |

This search tool is only available for Horizon BCBSNJ Networks

#### Healthcare Management & Transformation

### **Prior Authorization Procedure Search Tool**

- Select the line of business from the dropdown either Fully Insured or SHBP/SEHBP
- Enter up to 5 CPT or HCPCS codes
- Click Search

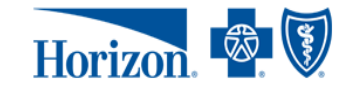

| Select       Select a line of business and enter up to five procedure and/or HCPCS codes.       The         Select a line of business       Select a line of business       Hori         Select       Image: Control of the codes       Image: Control of the codes       Image: Control of the codes         SEARCH       SEARCH       SEARCH       SEARCH       Select a line of business       Select a line of business       Select a line of busines       Select a line of busines       Select a line of busines       Select a line of busines       Select a line of busines       Select a line of busines       Select a line | The Prior Authorization Procedure Search tool helps you etermine if services require prior authorization for your orizon BCBSNJ patients.<br>You have questions about this tool, please call your etwork Specialist at <b>1-800-624-1110</b> (at the prompt, elect <i>More Options</i> and then <i>Network Relations</i> ) Monday arough Friday, from 8 a.m. to 5 p.m. Eastern Time. |
|----------------------------------------------------------------------------------------------------|----------------------------------------------------------------------------------------------------|
|----------------------------------------------------------------------------------------------------|----------------------------------------------------------------------------------------------------|

FIND A DOCTOR

# **Prior Authorization Procedure Search Tool**

- The results will either state Authorization Not Required or Contact Behavioral Health indicating that an authorization or pre/post service medical necessity review is needed
- If it states Contact Behavioral Health, you can submit the authorization or pre/post service medical necessity review request through the Utilization Management Request Tool

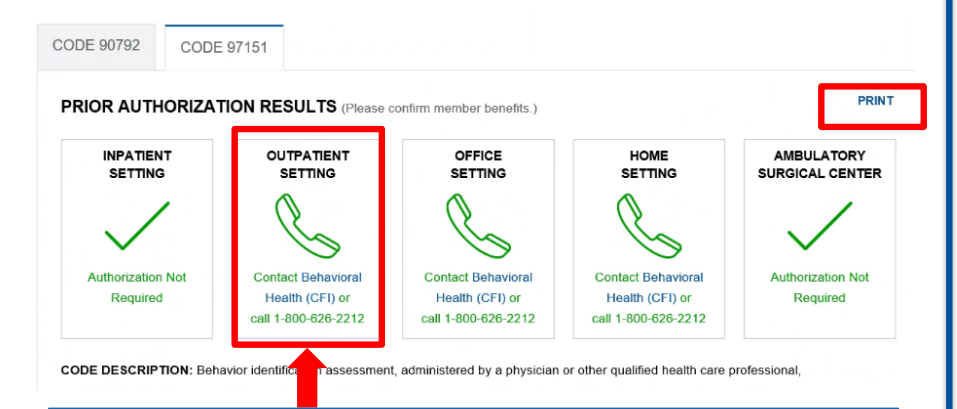

If shows to call, then an authorization or pre/post service medical necessity review is needed

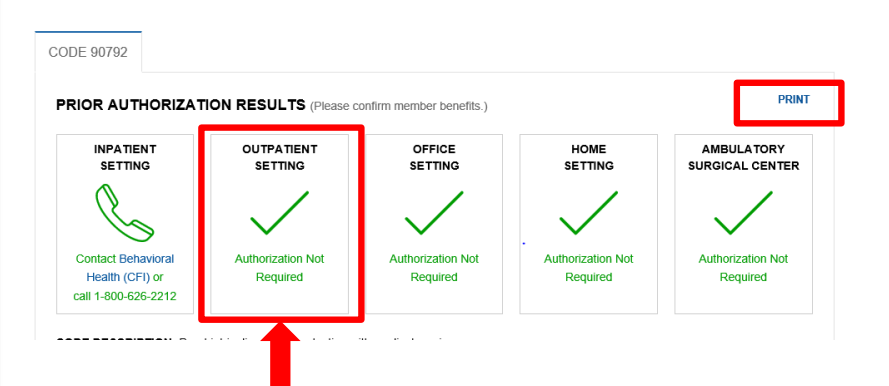

If shows a check mark, then an authorization or pre/post service medical necessity review is not needed

# Access the Utilization Management Request Tool

## **Access the Utilization Management Request Tool**

To begin the authorization or pre/post service medical necessity review request process

Under Referrals and Authorization select Utilization Management Requests

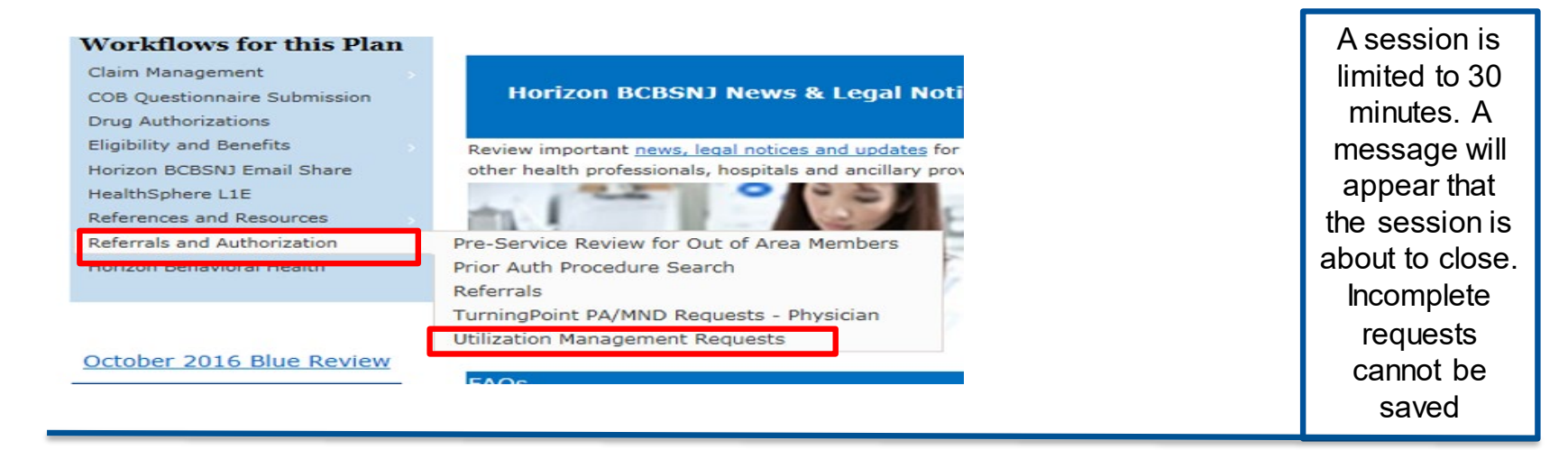

• This will open the CareAffiliate module

| CareAffiliate® UAT | Home | Appeals | Authorizations | Referrals | Program Enrollment | Care Plan | Messages (1754) | Help |
|--------------------|------|---------|----------------|-----------|--------------------|-----------|-----------------|------|
|--------------------|------|---------|----------------|-----------|--------------------|-----------|-----------------|------|

# Authorization and Pre/Post Service Medical Necessity Review Request Process

#### Authorization and Pre/Post Service Medical Necessity Review Request Process

- Select the Member
- Initiate the Authorization and Pre/Post Service Medical Necessity Review Request
- Request the Type of Service
- Add the Service Dates
- Add the Requester Information
- Enter the Diagnosis
- Add the Service
- Notes Section
- Attachments
- Submit the Request
- Check the Status

### **Select the Member**

- To search for the member, from the Home tab click the Look Up button
- In this section, it is not recommended that you use the member ID search

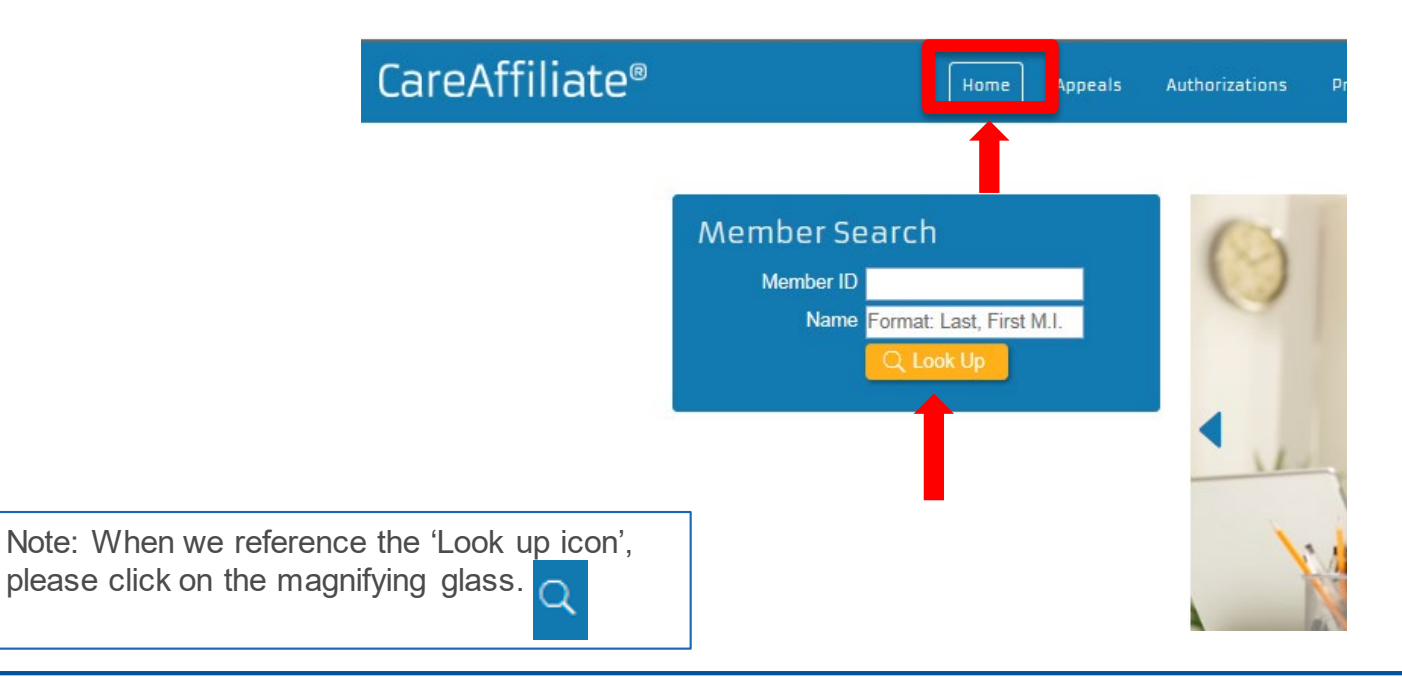

### **Select the Member**

#### To search by member name:

| Member Search                                                      | ×                                                 |   |
|--------------------------------------------------------------------|---------------------------------------------------|---|
| Member ID Type<br>ID Text<br>Last Name<br>First Name<br>Birth Date | (None)                                            |   |
| Member ID Member Nam                                               | <u>ne Gender BirthDate City State County Othe</u> |   |
| There are no records to display.                                   |                                                   | 1 |

- Member ID Type must be (None)
- You can enter a partial name with the wildcard asterisk (\*)
- Last Name minimum number of characters before wildcard is four
- **First Name** minimum number of characters before wildcard is three
- **Birth Date** you can also enter the DOB with the member's name
- Click Search and click on the member

#### To search by Member ID:

| Member Search                                                      |                                                                                        |                     |                    | ×           |
|--------------------------------------------------------------------|----------------------------------------------------------------------------------------|---------------------|--------------------|-------------|
| Member ID Type<br>ID Text<br>Last Name<br>First Name<br>Birth Date | (None)<br>CCID<br>FEP ID<br>HNJH ID<br>Medicare Number<br>Subscriber ID<br>earch Clear | Cancel              |                    |             |
| Member ID Member Nam<br>There are no records to display            | n <u>e Gender Birth (</u>                                                              | <u>Date City Si</u> | <u>tate County</u> | <u>Othe</u> |

- Select Member ID Type:
  - Select CCID (customer card ID) for Horizon BCBSNJ. 3HZN prefix not needed
  - Select FEP for FEP members
  - Select HNJH ID for Horizon NJ Health
- Enter Member ID, click Search
- Click on the member from the list

#### Authorization and Pre/Post Service Medical Necessity Review Request Process

- Select the Member
- Initiate the Authorization and Pre/Post Service Medical Necessity Review Request
- Request the Type of Service
- Add the Service Dates
- Add the Requester Information
- Enter the Diagnosis
- Add the Service
- Notes Section
- Attachments
- Submit the Request
- Check the Status

#### Initiate the Authorization and Pre/Post Service Medical Necessity Review Request

- To initiate the authorization or pre or post service medical necessity review request, click the New button next to Authorizations option
- If you click on Authorizations, it will bring up prior submitted requests for the selected member

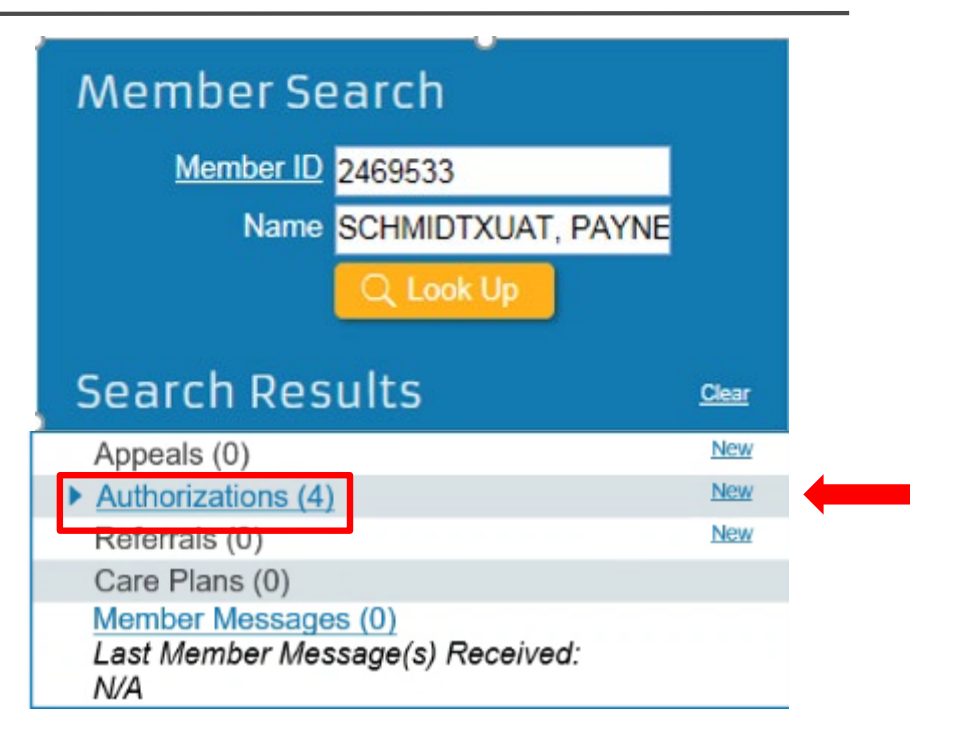

#### Authorization and Pre/Post Service Medical Necessity Review Request Process

- Select the Member
- Initiate the Authorization and Pre/Post Service Medical Necessity Review Request
- Request the Type of Service
- Add the Service Dates
- Add the Requester Information
- Enter the Diagnosis
- Add the Service
- Notes Section
- Attachments
- Submit the Request
- Check the Status

## **Request the Type of Service**

To select the type of service:

Under the *General Information* section click on the *Request Type* look
 up icon

| General Information |                    |   |     |
|---------------------|--------------------|---|-----|
| Member ID           | 2469533            | Q |     |
| Name                | SCHMIDTXUAT, PAYNE |   |     |
| Request Type        |                    |   | م 🛑 |
|                     |                    |   |     |

• **HINT:** Do not type information directly into the Request Type box

### **Request the Type of Service**

- Click the Search button to get the list of available request types
- To narrow your search, click on the Show Behavioral Health/Substance Abuse Only field

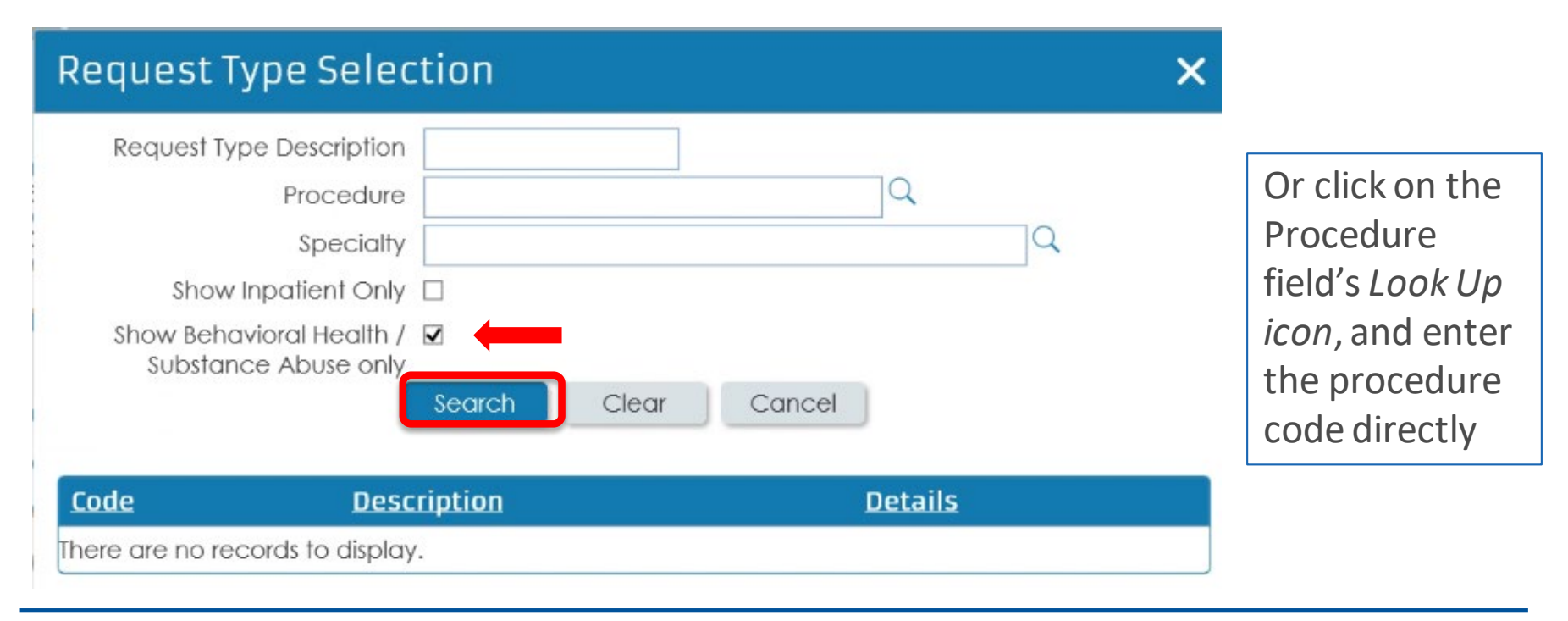

## **Request the Type of Service**

- Click on the appropriate service type from the list displayed
  - This example shows 27 records to choose from within 3 pages

#### 27 records matched your criteria. Please choose a record from the grid below.

| <u>Code</u> |   | Description                           | Details |
|-------------|---|---------------------------------------|---------|
| OPSAUT      |   | Autism - ABA                          |         |
| NOABH       |   | BH - NOA                              |         |
| INPSUD      |   | BH – Substance Use Disorder Inpatient |         |
| DIRFH       |   | DIR Floor Home                        |         |
| DIRFO       | Ð | DIR Floor Office                      |         |
| HBHS        |   | Home - BH Services                    |         |
| IOPBH       |   | IOP - BH                              |         |
| IOPSUD      |   | IOP - SUD                             |         |
| INPATPSYCH  |   | Inpatient Psychiatric                 |         |
| OPECT       |   | OP - ECT                              |         |
| 23          |   |                                       |         |

#### Authorization and Pre/Post Service Medical Necessity Review Request Process

- Select the Member
- Initiate the Authorization and Pre/Post Service Medical Necessity Review Request
- Request the Type of Service
- Add the Service Dates
- Add the Requester Information
- Enter the Diagnosis
- Add the Service
- Notes Section
- Attachments
- Submit the Request
- Check the Status

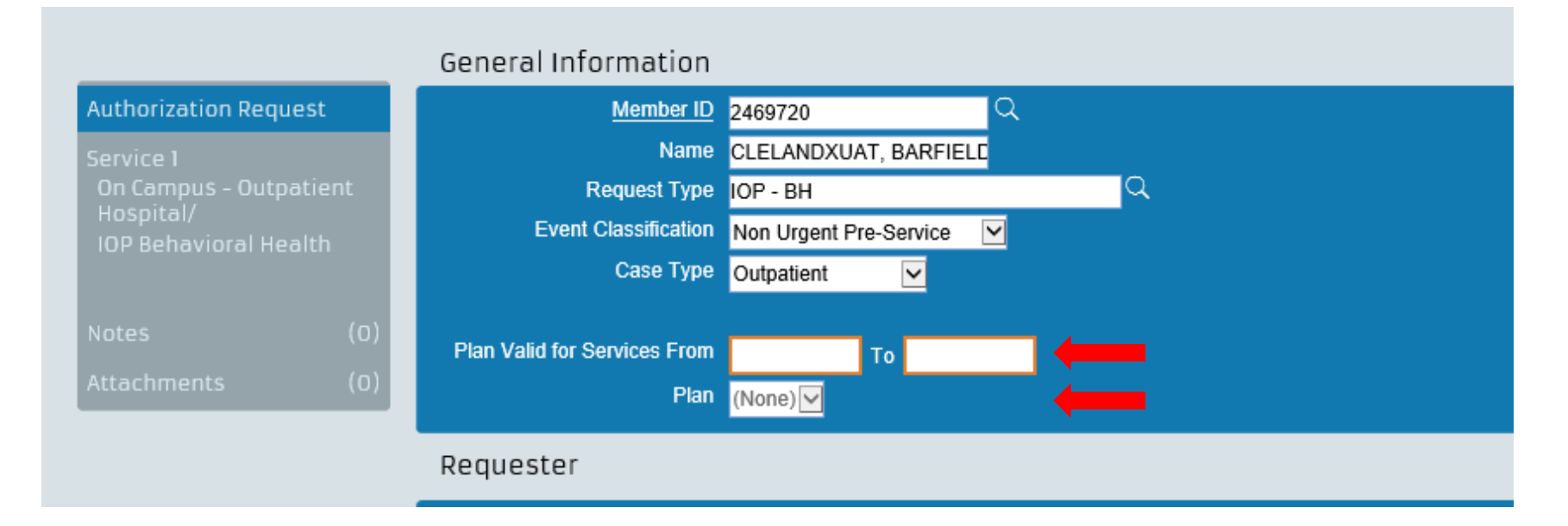

- Enter the service dates using a 90 day date range
- Select the correct Plan name from dropdown

#### Authorization and Pre/Post Service Medical Necessity Review Request Process

- Select the Member
- Initiate the Authorization and Pre/Post Service Medical Necessity Review Request
- Request the Type of Service
- Add the Service Dates
- Add the Requester Information
- Enter the Diagnosis
- Add the Service
- Notes Section
- Attachments
- Submit the Request
- Check the Status

### Add the Requester Information

- Click on the look up icon next to the *Requesting Provider/Facility* or *Requesting Group* field, as appropriate
  - *Requesting Provider/Facility* should be used when the requester is a solo practitioner or a facility
  - *Requesting Group* should be used when the requester is a group practice

| Requester                    |                          |        |  |
|------------------------------|--------------------------|--------|--|
| Contact Name                 | testuser, Horizon        |        |  |
| Contact Phone                | 606-6776787              |        |  |
| Requesting Provider/Facility |                          | _<br>م |  |
| Requesting Group             |                          | ٩      |  |
|                              | Use for all Requested Se | rvices |  |

**HINT:** Once the user does the initial search for either the group/facility/provider that option will save as a favorite and the full search will not need to be completed. The user is able to type the name directly in the green box

#### To add the requesting provider:

• Click on the ID Type field under the Individual Provider Search section for a solo practitioner or under the Institutional Provider Search for a group or facility

ID Type:

- Individual providers should select the ID Type NPI and then enter the number in the ID field; if you do not have the NPI, leave the ID Type as None and enter the name
- Groups and facilities should select the ID Type of either *NPI* or *TIN* and then enter the number in the ID field
- Click Search at bottom of page
- Scroll down to view all provider locations associated with the entered NPI
- Select the appropriate location that has an active network and the correct specialty

#### **Provider Location Search**

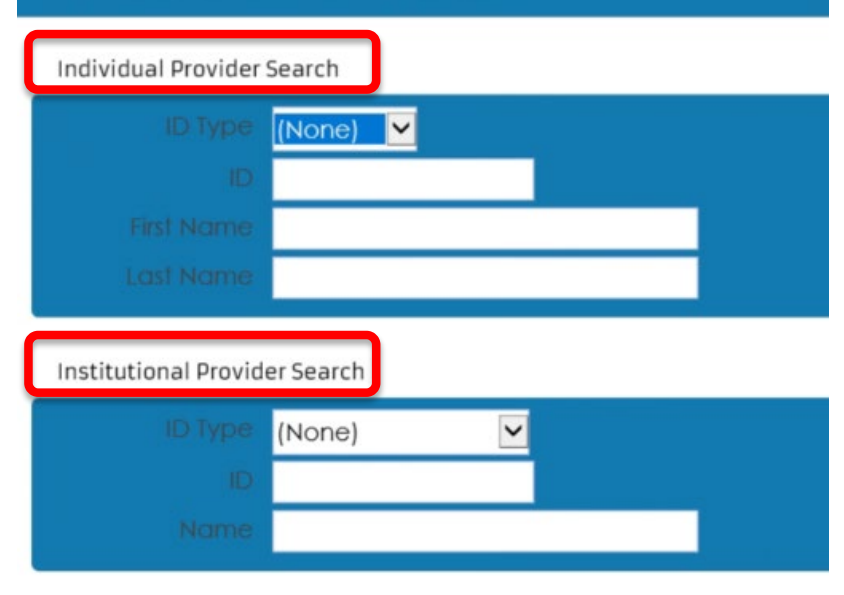

#### Additional search criteria

HINT: this should be completed with the requesting provider's information, which may be the same as the rendering provider

# **Add the Requester Information**

Match the member's plan type to the address:

- For Horizon BCBSNJ, Medicare Advantage and Braven members, the provider ID should begin with 100
- For Horizon NJ Health, MLTSS, and D-SNP members, the provider ID should begin with 22

Note: If the plan type/address don't match, you will receive the following error message:

**JCS\_401** : 1 of 1 JCSC\_108: The Provider ID you entered does not match the members plan

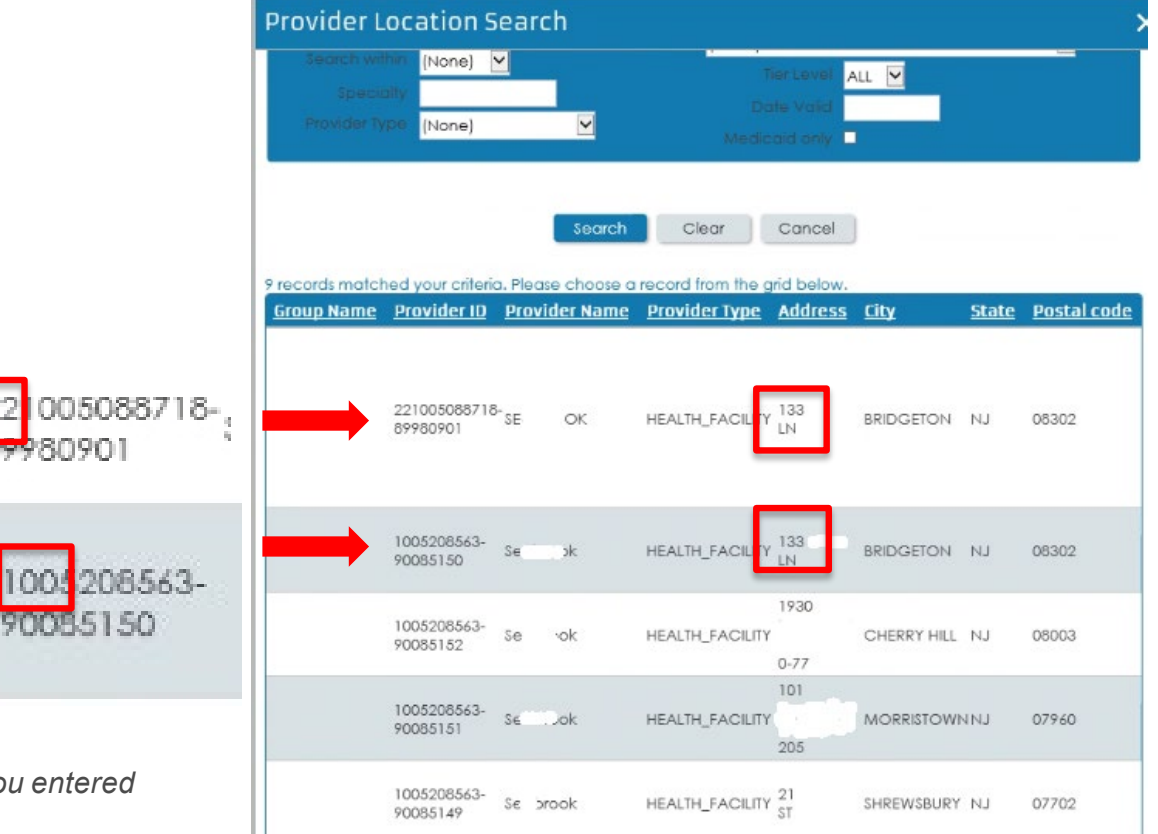

**Proprietary and Confidential** 

#### Healthcare Management & Transformation

Once the location is selected, it will populate in the *Requesting Provider/Facility* field

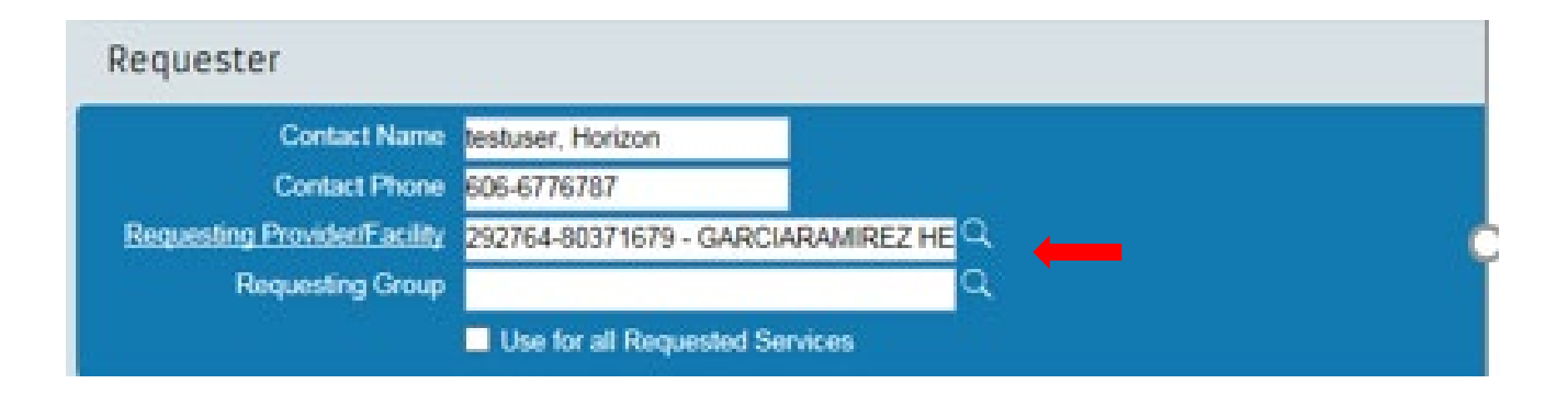

#### Authorization and Pre/Post Service Medical Necessity Review Request Process

- Select the Member
- Initiate the Authorization and Pre/Post Service Medical Necessity Review Request
- Request the Type of Service
- Add the Service Dates
- Add the Requester Information
- Enter the Diagnosis
- Add the Service
- Notes Section
- Attachments
- Submit the Request
- Check the Status

## **Enter the Diagnosis**

- Enter the requested diagnosis (DX) code either by typing it directly in the Code field or by clicking on the look up icon
- The DX codes should be entered in severity order with the highest listed first
- Up to four DX codes can be entered on this page
- If additional DX are needed, they can be added to the *Notes* page

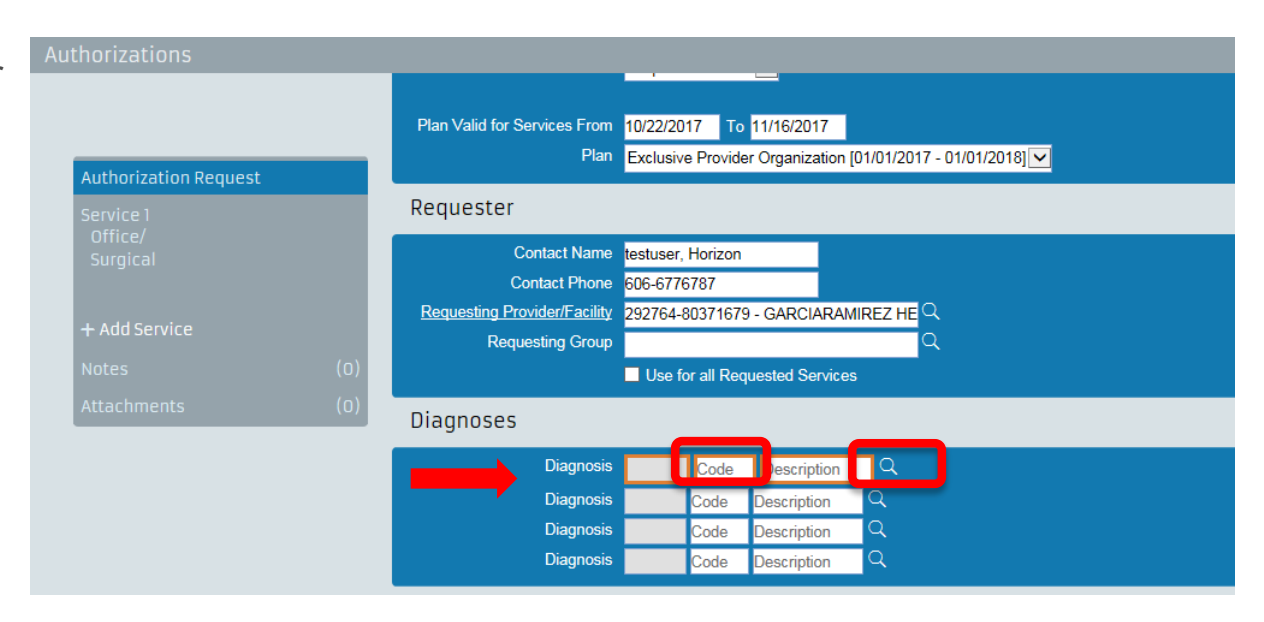

## **Enter the Diagnosis**

- If you click on the look up icon, you will see this window pop up
- In the Description field, enter a specific description followed by an asterisk (\*) and then select Search
- Select correct DX from the options displayed
- Selection will populate in the DX field

| Diagnosis Search                               |                      |                        |                           |                | × |
|------------------------------------------------|----------------------|------------------------|---------------------------|----------------|---|
| Code Type ICD10<br>Code<br>Description substar | v<br>nce use*        |                        | Gender Bot<br>Age 49      | th 🔽           |   |
| <u>Type Code D</u>                             | Search<br>escription | Clear<br><u>Gender</u> | Cancel<br><u>Min Ag</u> e | <u>Max Age</u> |   |
| There are no records to disp                   | blay.                |                        |                           |                |   |
| Diagnoses                                      |                      |                        |                           |                |   |
| $\longrightarrow$                              | Diagnosis IC         | CD10 F19.9             | Other psycho              | Q              |   |
|                                                | Diagnosis            | Code                   | Description               | a              |   |
|                                                | Diagnosis            | Code                   | Description               | Q              |   |
|                                                | Diagnosis            | Code                   | Description               | Q              |   |

# Authorization and Pre/Post Service Medical Necessity Review Request Process

- Select the Member
- Initiate the Authorization and Pre/Post Service Medical Necessity Review Request
- Request the Type of Service
- Add the Service Dates
- Add the Requester Information
- Enter the Diagnosis
- Add the Service
- Notes Section
- Attachments
- Submit the Request
- Check the Status

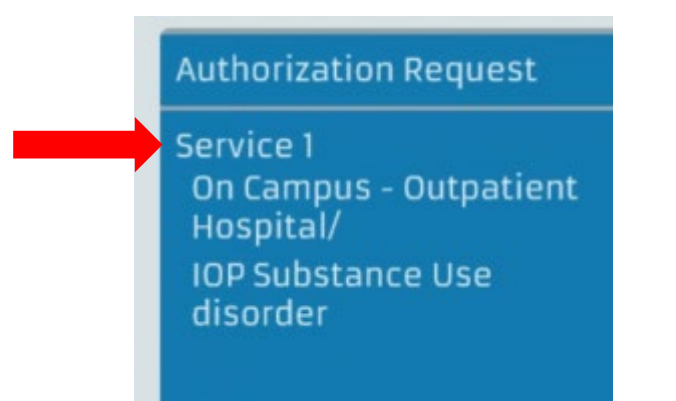

• To initiate adding a service, click Service 1 in the *Authorization Request* box in the upper left side of the page

- You will need to re-enter the dates of service
- Click on Service From and To fields and enter the same 90 day date range as previously selected
  - If a different date range is entered, you will receive the following error message:

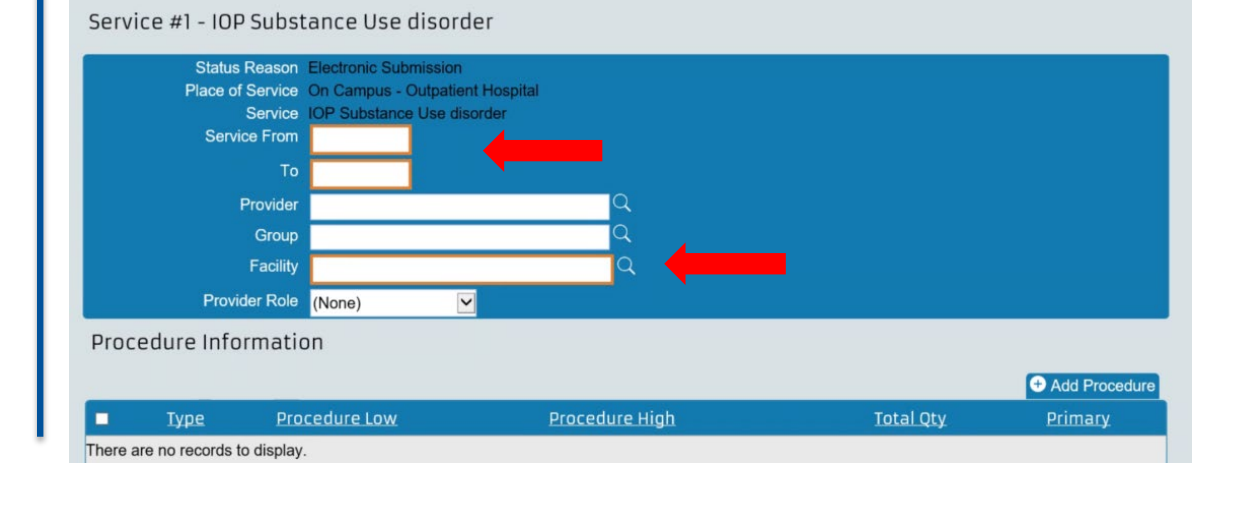

A Service(1) To Date must be between the plan selection dates : 10/22/2017 and 11/16/2017

Authorizations

• Then click on the look up icon for Provider, Group or Facility

| Provider Location Search      | (None)        |          |        |                   | × |
|-------------------------------|---------------|----------|--------|-------------------|---|
| Individual Provider Search    | Facets Id     |          |        |                   | ~ |
|                               | SSN<br>J Code |          |        |                   |   |
| First Name<br>Last Name       |               |          |        |                   |   |
| Institutional Provider Search |               |          |        |                   |   |
| ID Type (None)  ID ID Name    |               |          |        |                   |   |
| Additional search criteria    |               |          |        |                   |   |
| Address                       |               | Networks | (None) | $\sim$            |   |
| City                          |               |          | (None) | $\mathbf{\Sigma}$ |   |
| State                         |               |          | (None) |                   |   |
| County                        |               |          | (None) |                   |   |
| Search within (None)          |               |          | ALL 🔽  |                   |   |
| Specialty                     |               |          |        |                   |   |
| Provider Type (None)          |               |          |        |                   | ~ |

Repeat the provider search step by either searching the Individual Provider or Institutional Provider but enter the rendering provider's information. The rendering provider information is required to submit these requests.

Remember to match the member's plan type and provider's address to the provider ID

• 100 for Horizon BCBSNJ, Medicare Advantage, Braven Health members; 22 for Horizon NJ Health members

HINT: For facilities, the rendering provider will be the same as the requesting provider

#### Click on Add Procedure

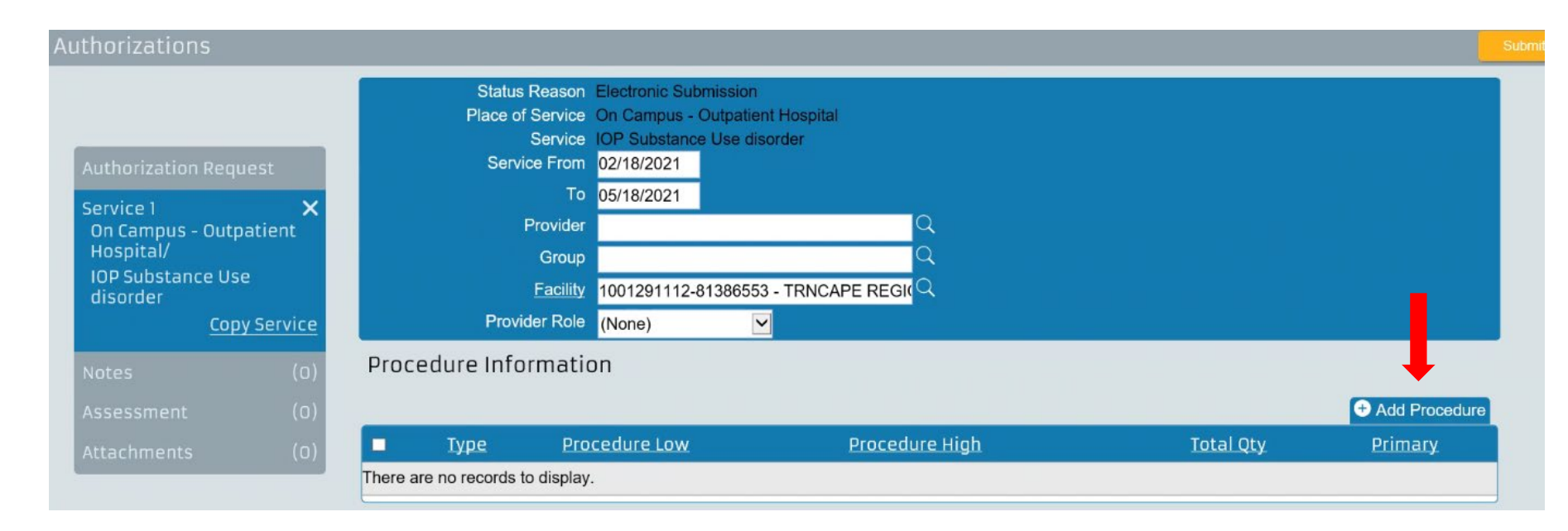

Click on the look up icon on Procedure Low to open the window to select the procedure

| Add Procedure              |        |      |
|----------------------------|--------|------|
| Primary 🗹<br>Procedure Low |        | _a ← |
| Procedure High<br>Quantity | (None) |      |
| Total                      |        |      |

This window will open once the Procedure Low look up icon is clicked

- Click the down arrow on Procedure Type
- Select from the dropdown options
- Enter the Code or enter a Description and click Search
- Click on the code in the results returned

| roced   | lure Se                 | arch                       | HCP<br>ICD-<br>Site [ | CS<br>10-CM<br>Defined |                |
|---------|-------------------------|----------------------------|-----------------------|------------------------|----------------|
| Procedu | ure Type Code scription | ny V<br>Behavioral health* | Clear                 | Gender Both Age 33     |                |
| Туре    | <u>Code</u>             | Description                | Gender                | Min Age                | <u>Max Age</u> |

Enter only one CPT code for each service being requested

You will now be back at the Add Procedure page

- The Procedure Low and Procedure High have now been populated
- Enter Quantity
- Click down arrow and select type of quantity
- Total will then populate
- Click Add

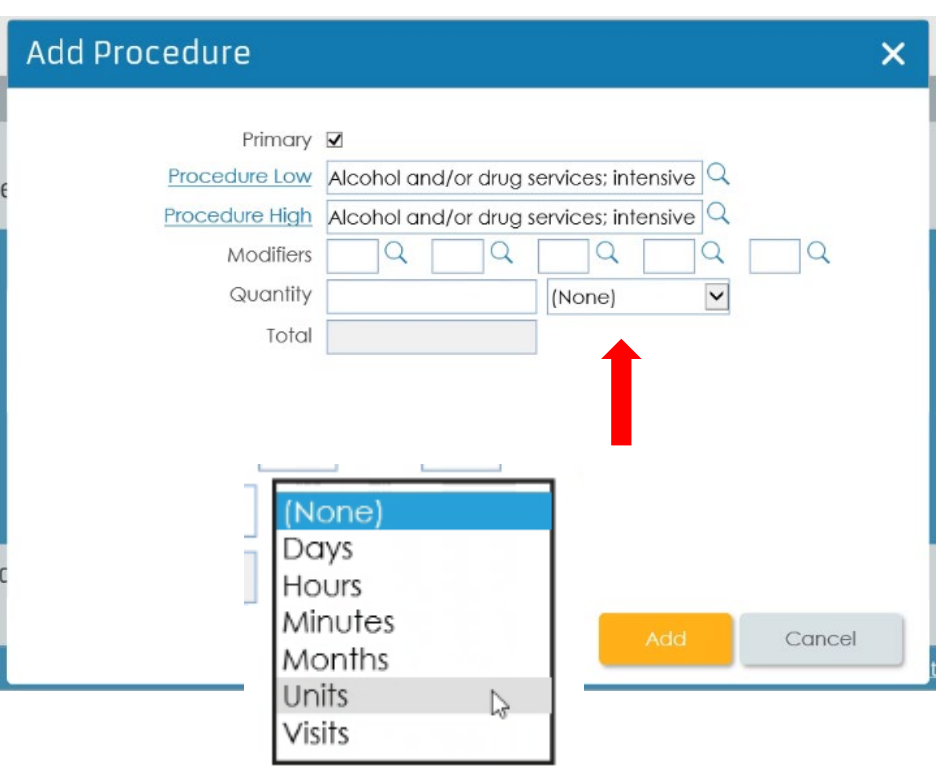

- Hint: Procedure Low and Procedure High are always the same
- Procedure High will auto-populate once the Procedure Low is selected

#### The selected procedure will now appear

| thorizations                                                                        |                 |                 |                                                                                                    |                                                                                                    |                  |                   |
|-------------------------------------------------------------------------------------|-----------------|-----------------|----------------------------------------------------------------------------------------------------|----------------------------------------------------------------------------------------------------|------------------|-------------------|
|                                                                                     |                 | Provider        |                                                                                                    | ц.                                                                                                    |                  |                   |
|                                                                                     |                 | Group           |                                                                                                    | Q                                                                                                    |                  |                   |
|                                                                                     |                 | <u>Facility</u> | 1001291112-81386553 - TRNCAPE R                                                                                                    | <mark>EGI(</mark> Q                                                                                                    |                  |                   |
| Authorization Request                                                               | P               | Provider Role   | (None)                                                                                                    |                                                                                                    |                  |                   |
| Service 1 X<br>On Campus - Outpatient                                               | Procedure II    | nformatio       | n                                                                                                    |                                                                                                    |                  |                   |
| IOD Substance Use                                                                   |                 |                 |                                                                                                    |                                                                                                    | Add Procedure    | X Delete Selected |
| disorder                                                                            | •               | <u>Туре</u>     | Procedure Low                                                                                                    | <u>Procedure High</u>                                                                                                    | <u>Total Qty</u> | <u>Primary</u>    |
| Copy Service       Notes     (0)       Assessment     (0)       Attachments     (0) | □ → <u>Edit</u> | HCPCS           | H0015 - Alcohol and/or drug<br>services; intensive outpatient<br>(treatment program that operates at<br>least 3 hours/day and at least 3<br>days/week and is based on an<br>individualized treatment plan),<br>including assessment, counseling;<br>crisis intervention, and activity<br>therapies or education (Not payable<br>by Medicare) | H0015 - Alcohol and/or drug services;<br>intensive outpatient (treatment<br>program that operates at least 3<br>hours/day and at least 3 days/week<br>and is based on an individualized<br>treatment plan), including<br>assessment, counseling; crisis<br>intervention, and activity therapies or<br>education (Not payable by Medicare) | 16               | *                 |

#### **Add Another Service**

If you need to add additional services:

- Click on the word Copy Service in the Service 1 panel to open a copy of the last service selected
- The new service will display under Service 1 as Service 2

| Authorizations                                  |              |               |                                                                                                    |                                                                                                    |                  |                   |
|-------------------------------------------------|--------------|---------------|----------------------------------------------------------------------------------------------------|----------------------------------------------------------------------------------------------------|------------------|-------------------|
|                                                 |              | Provider      |                                                                                                    | ц<br>Ц                                                                                                    |                  |                   |
|                                                 |              | Group         |                                                                                                    | Q                                                                                                    |                  |                   |
|                                                 |              | Facility 1    | 001291112-81386553 - TRNCAPE R                                                                                                    | EGI(Q                                                                                                    |                  |                   |
| Authorization Request                           | Pr           | ovider Role ( | None) 🔽                                                                                                    |                                                                                                    |                  |                   |
| Service 1<br>On Computer - Outpatient           | Procedure In | formatior     | 1                                                                                                    |                                                                                                    |                  |                   |
| Hospital/                                       |              |               |                                                                                                    |                                                                                                    | + Add Procedure  | X Delete Selected |
| disorder                                        |              | Туре          | Procedure Low                                                                                                    | Procedure High                                                                                                    | <u>Total Qty</u> | <u>Primary</u>    |
| Copy ServiceNotes(0)Assessment(0)Attachments(0) | D • Edit     | HCPCS         | H0015 - Alcohol and/or drug<br>services; intensive outpatient<br>(treatment program that operates at<br>least 3 hours/day and at least 3<br>days/week and is based on an<br>individualized treatment plan),<br>including assessment, counseling;<br>crisis intervention, and activity<br>therapies or education (Not payable<br>by Medicare) | H0015 - Alcohol and/or drug services;<br>intensive outpatient (treatment<br>program that operates at least 3<br>hours/day and at least 3 days/week<br>and is based on an individualized<br>treatment plan), including<br>assessment, counseling; crisis<br>intervention, and activity therapies or<br>education (Not payable by Medicare) | 16               | ~                 |

#### **Add Another Service**

- Click Edit and a new window will open
- Delete the previously selected Procedure Low and Procedure High information
- Click on Procedure Low and select the new code

| Authorizations                                                                  |           |                 |                                                                                                    |                                                                                                    |                 |                   |
|---------------------------------------------------------------------------------|-----------|-----------------|----------------------------------------------------------------------------------------------------|----------------------------------------------------------------------------------------------------|-----------------|-------------------|
|                                                                                 |           | Provider Role ( | None)                                                                                                    |                                                                                                    |                 |                   |
| Authorization Request                                                           | Procedure | Informatior     | ı                                                                                                    |                                                                                                    |                 |                   |
|                                                                                 |           |                 |                                                                                                    |                                                                                                    | + Add Procedure | X Delete Selected |
|                                                                                 | •         | Туре            | Procedure Low                                                                                                    | Procedure High                                                                                                    |                 | Primary           |
| disorder Service 2  On campus - Outpatient Hospital/ IOP Substance Use disorder |           | HCPCS           | H0015 - Alcohol and/or drug<br>services; intensive outpatient<br>(treatment program that operates at<br>least 3 hours/day and at least 3<br>days/week and is based on an<br>individualized treatment plan),<br>including assessment, counseling;<br>crisis intervention, and activity<br>therapies or education (Not payable<br>by Medicare) | H0015 - Alcohol and/or drug services;<br>intensive outpatient (treatment<br>program that operates at least 3<br>hours/day and at least 3 days/week<br>and is based on an individualized<br>treatment plan), including<br>assessment, counseling; crisis<br>intervention, and activity therapies or<br>education (Not payable by Medicare) | 16              | ¥                 |

### **Add Another Service**

This shows how Service 2 will display after the additional service has been selected

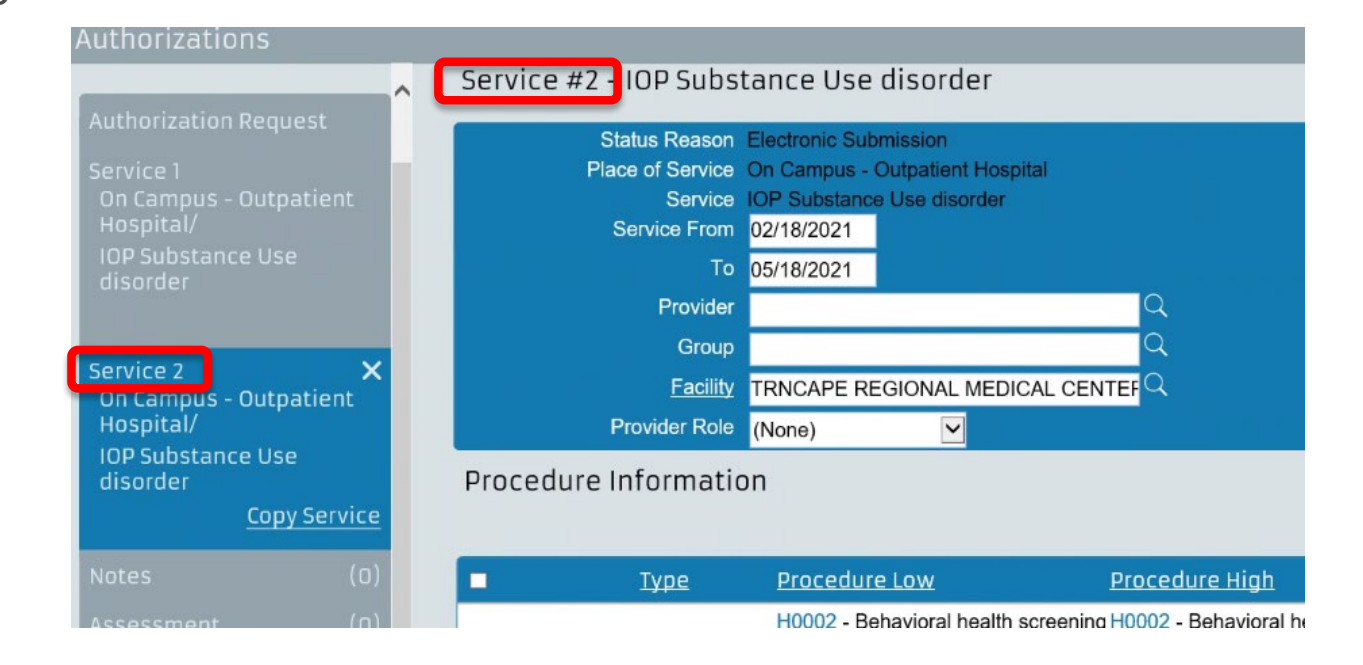

Another option for adding another service is to click the Add Procedure button and enter all of the information as was submitted for *Service 1* 

| Proce | edure li | nformatio | -                                                                                    |                                                                                                    |                  |                   |
|-------|----------|-----------|--------------------------------------------------------------------------------------|----------------------------------------------------------------------------------------------------|------------------|-------------------|
|       |          |           |                                                                                      |                                                                                                    | + Add Procedure  | X Delete Selected |
|       |          | Туре      | Procedure Low                                                                        | <u>Procedure High</u>                                                                                                    | <u>Total Qty</u> | <u>Primary</u>    |
|       | • Edit   | HCPCS     | H0002 - Behavioral healt<br>to determine eligibility for<br>to treatment program (No | th screening <u>H0002</u> - Behavioral health screening<br>radmission to determine eligibility for admission<br>of payable to treatment program (Not payable by | 16               | 4                 |

#### Authorization and Pre/Post Service Medical Necessity Review Request Process

- Select the Member
- Initiate the Authorization and Pre/Post Service Medical Necessity Review Request
- Request the Type of Service
- Add the Service Dates
- Add the Requester Information
- Enter the Diagnosis
- Add the Service
- Notes Section
- Attachments
- Submit the Request
- Check the Status

### **Notes Section**

#### Click on *Notes* from the *Authorization Request* panel

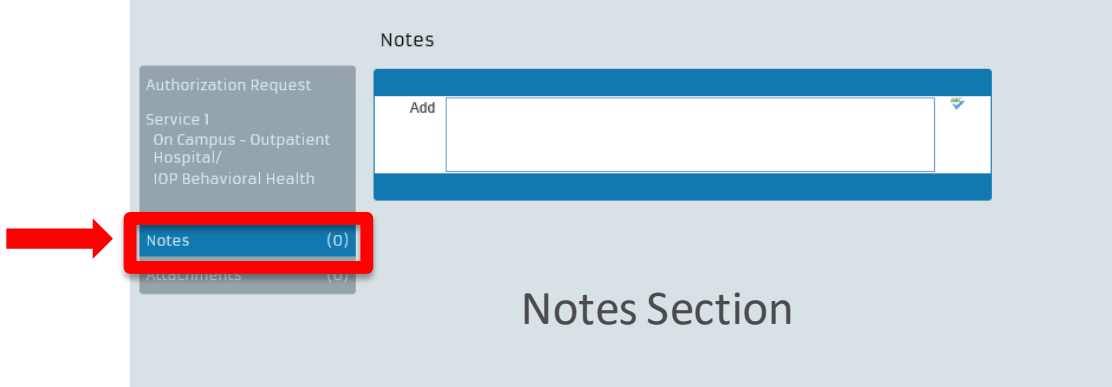

- The Notes section will be updated when the request record has a status of:
  - Certified in total
  - Contact payer
  - Modified
  - Pended

#### Authorization and Pre/Post Service Medical Necessity Review Request Process

- Select the Member
- Initiate the Authorization and Pre/Post Service Medical Necessity Review Request
- Request the Type of Service
- Add the Service Dates
- Add the Requester Information
- Enter the Diagnosis
- Add the Service
- Notes Section
- Attachments
- Submit the Request
- Check the Status

#### **Attachments**

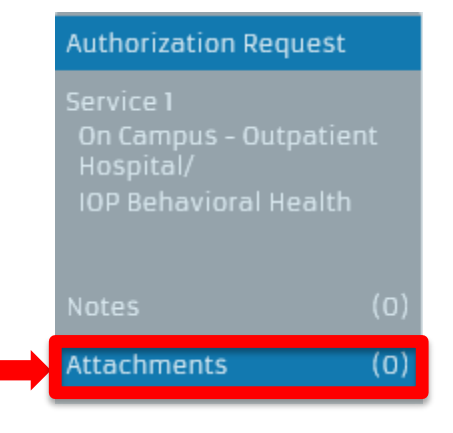

If needed, attach external files, such as current clinical documentation, which will help with processing of the request in a timely manner

- Select *Attachments* from the *Authorization Request* panel to open the attachments page
  - Click Add File to open a browser dialog box and select the file(s)

| Authorization Request  | Attachments                      |                  |                    |           | Add File |
|------------------------|----------------------------------|------------------|--------------------|-----------|----------|
| Service 1              | <u>File Name</u>                 | <u>CDA Title</u> | Date/Time Attached | File Size | Status   |
| On Campus - Outpatient | There are no records to display. |                  |                    |           |          |
| Hospital/              |                                  |                  |                    |           |          |
| IOP Bellavioral Realth |                                  |                  |                    |           |          |
|                        |                                  |                  |                    |           |          |
| Notes (O)              |                                  |                  |                    |           |          |
| Attachments (0)        |                                  |                  |                    |           |          |
|                        |                                  |                  |                    |           |          |

Attachments can be either a Word, Excel or PDF document

#### **Attachments**

- Status will appear as Pending Attachment before the file is uploaded
- Select Upload Files to upload the file

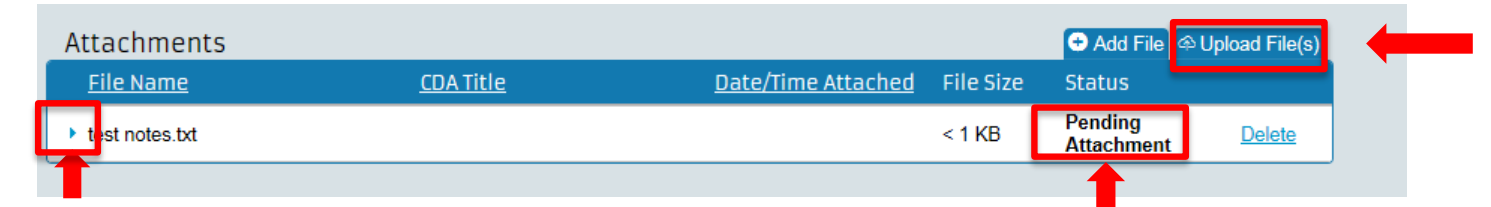

• A status of Attached appears when files have been uploaded successfully

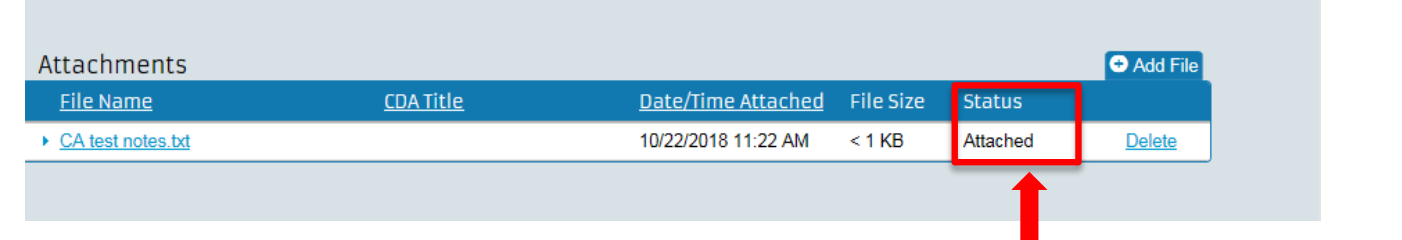

You can rename the attachment by clicking the expand/collapse arrow to the left of the default file name

**Proprietary and Confidential** 

#### **Attachments**

A red text message will be displayed in the *Status* column if there are problems uploading the file

• Click on the *Error Uploading* link to open a message dialog box with information about the error

| A An error occurred while attempting to upload the attachment "test cases.txt" |                  |                  |                    |           |                 |          |     |  |
|--------------------------------------------------------------------------------|------------------|------------------|--------------------|-----------|-----------------|----------|-----|--|
| Authorizations                                                                 |                  |                  |                    |           |                 | Sub      | mit |  |
|                                                                                |                  |                  |                    |           |                 |          |     |  |
|                                                                                |                  |                  |                    |           |                 |          |     |  |
|                                                                                | Attachmonts      |                  |                    |           |                 |          |     |  |
| Authorization Request                                                          | Attachments      |                  |                    |           |                 | Add File |     |  |
| Service 1                                                                      | <u>File Name</u> | <u>CDA Title</u> | Date/Time Attached | File Size | Status          |          |     |  |
| Office/                                                                        | test cases.txt   |                  |                    | < 1 KB    | Error Uploading | Delete   |     |  |
| Surgical                                                                       | ·                |                  |                    |           |                 |          |     |  |
|                                                                                |                  |                  |                    |           |                 |          |     |  |

• Up to five files can be attached at once. Up to a maximum of 100MB total. If an attempt is made to attach a file larger than 100MB, an error will be presented indicating that the webpage cannot be displayed

#### Authorization and Pre/Post Service Medical Necessity Review Request Process

- Select the Member
- Initiate the Authorization and Pre/Post Service Medical Necessity Review Request
- Request the Type of Service
- Add the Service Dates
- Add the Requester Information
- Enter the Diagnosis
- Add the Service
- Notes Section
- Attachments
- Submit the Request
- Check the Status

### **Submit the Request**

- When all sections of the request are complete, click Submit
- A confirmation dialog box will appear, click Yes to submit the request

|     |                          |     |                                                                               |   |              |           | ,        | Welcome Horizon testuser   Log Out |
|-----|--------------------------|-----|-------------------------------------------------------------------------------|---|--------------|-----------|----------|------------------------------------|
|     |                          |     |                                                                               |   |              |           |          | Submit                             |
|     |                          |     |                                                                               |   |              |           |          |                                    |
|     | Attachments              |     |                                                                               |   |              |           |          | Add File                           |
|     | File Name                | Cor | ıfirm                                                                         | × | ime Attached | File Size | Status   |                                    |
|     | <u>CA test notes.txt</u> | ?   | Please make all your changes to this authorization request before submitting. |   | 018 11:22 AM | < 1 KB    | Attached | Delete                             |
|     |                          |     | Are you ready to submit your changes?                                         |   |              |           |          |                                    |
| (0) |                          |     | Yes No                                                                        |   |              |           |          |                                    |
| (1) |                          |     | <b></b>                                                                       |   |              |           |          |                                    |
|     |                          |     |                                                                               |   |              |           |          |                                    |
|     |                          |     | •                                                                             |   |              |           |          |                                    |

### **Submit the Request**

 Once submitted, you will receive a message that states Your Request Has Been Successfully Submitted

| Attachments           |                                                        |                                                                                                    |
|-----------------------|--------------------------------------------------------|----------------------------------------------------------------------------------------------------|
| <u>File Name</u>      | Alert ×                                                | File Size                                                                                                    |
| I here are no record: | (i) Your request has been successfully submitted.      | -                                                                                                    |
|                       | ОК                                                     |                                                                                                    |
|                       |                                                        |                                                                                                    |
|                       |                                                        |                                                                                                    |
|                       | Attachments<br><u>File Name</u><br>There are no record | Attachments          File Name       Alert       X         There are no record       i       Your request has been successfully submitted.         OK |

You will receive a reference number for the request. You can use this number to check the status of the request

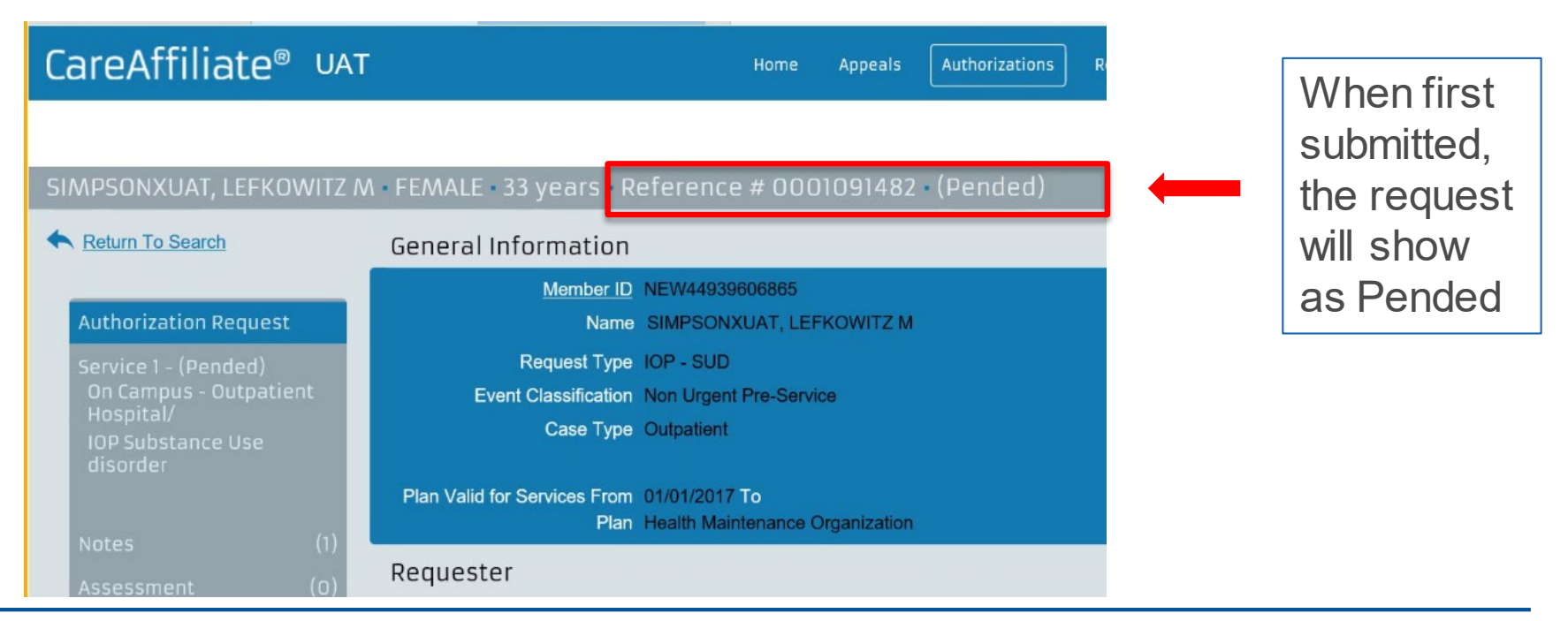

**Proprietary and Confidential** 

#### Healthcare Management & Transformation

#### Authorization and Pre/Post Service Medical Necessity Review Request Process

- Select the Member
- Initiate the Authorization and Pre/Post Service Medical Necessity Review Request
- Request the Type of Service
- Add the Service Dates
- Add the Requester Information
- Enter the Diagnosis
- Add the Service
- Notes Section
- Attachments
- Submit the Request
- Check the Status

**CareAffiliate**<sup>®</sup>

#### Healthcare Management & Transformation

To view the status of your request, click on the Authorizations tab on the main menu

The Status module allows you to quickly and easily locate existing authorization or pre/post medical necessity review requests to check their status

|                               |                        |                  |                       | WEIGHTE HUIZON    | resinsei   <u>rox v</u> | 200 |
|-------------------------------|------------------------|------------------|-----------------------|-------------------|-------------------------|-----|
| Ithorizations                 |                        | Se               | arch Existing Records | New Authorization | Clear                   |     |
|                               |                        |                  |                       |                   |                         | ~   |
| Soarch Critoria               |                        |                  |                       |                   |                         |     |
|                               |                        | _                |                       |                   |                         |     |
| Member ID                     | Reference #            |                  |                       |                   |                         |     |
| Name Format: Last, First M.I. | Vendor Delegate Auth # |                  |                       |                   |                         |     |
| Requesting Provider ID        | Diagnosis              | Code Description |                       |                   |                         |     |
| Name e.g.: Last, First M.I.   | Procedure              | Q                |                       |                   |                         |     |
| Requesting Group ID           |                        |                  |                       |                   |                         |     |
| Name e.g.: Last, First M.I.   | Place of Service (A    | ny) 🗸            |                       |                   |                         |     |
| Location                      | Service                | ✓                |                       |                   |                         |     |
| Include location as criteria  |                        |                  |                       |                   |                         |     |
| Servicing Provider ID         | Service Dates From     | То               |                       |                   |                         |     |
| Name e.g.: Last, First M.I.   | Submission Dates From  | То               |                       |                   |                         |     |
| Name a g Last First M L       |                        |                  |                       |                   |                         |     |
| Location                      | Status (A              | ny) 🔽            |                       |                   |                         | ~   |

Home

Appeals

Authorizations

Referrals

#### **Check the Status**

- Enter the *Reference* # of the request and click Search Existing Records
- Searches can also be completed by: Requesting provider ID, Place of service, Service begin date from/to, Submission date from/to, Requested provider name or ID, Requested facility name or ID

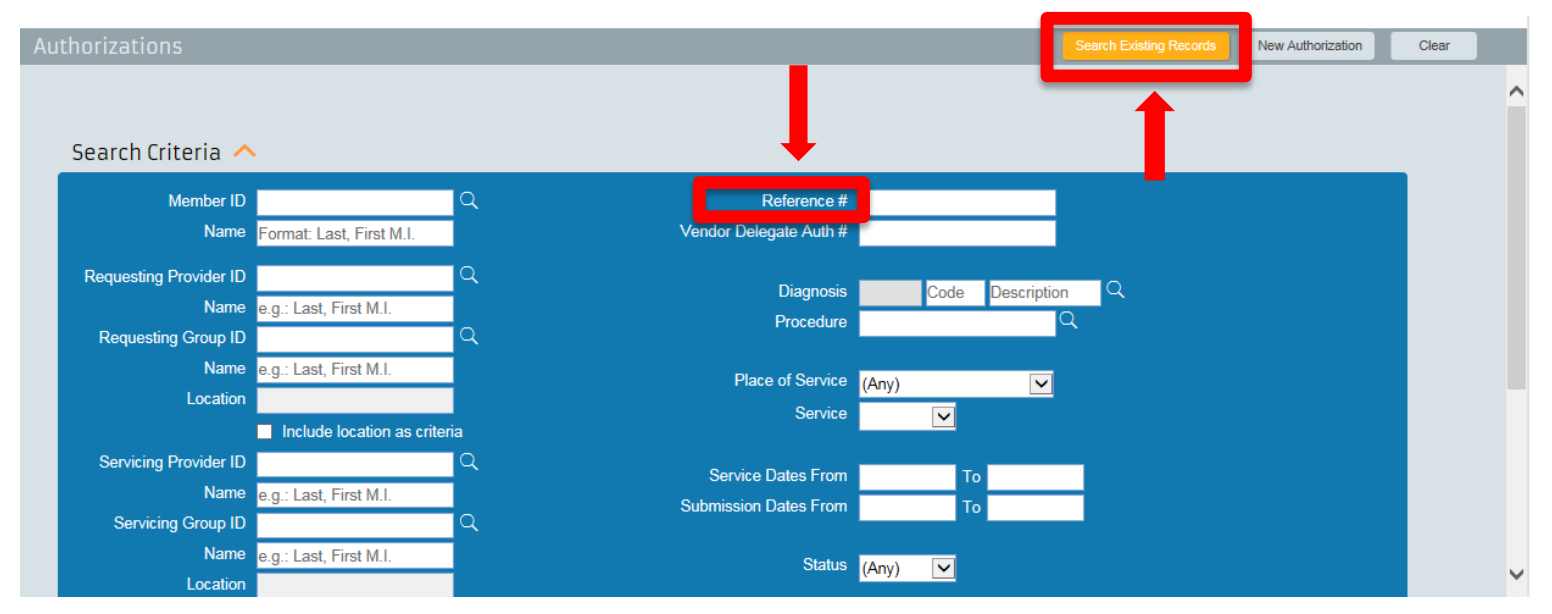

**Proprietary and Confidential** 

#### Healthcare Management & Transformation

Scroll to the bottom of the page where you will see a link for the reference number and the status of your request

| Reference # | Vendor Delegate Auth # | <u>Member ID</u> | <u>Member Name</u> | Member DOB | <u>Status</u> | Jiagnosis                                 |
|-------------|------------------------|------------------|--------------------|------------|---------------|-------------------------------------------|
| 0001091489  |                        | NEW79614249693   | LANTAUXUAT, BAYLAK | 01/01/2017 | Pended        | 19.1 : Other psychoactive substance abuse |
|             |                        |                  |                    |            |               |                                           |
|             |                        |                  |                    |            |               |                                           |
|             |                        |                  |                    |            |               |                                           |

Please remember to check the status of your requests on a regular basis

#### **Check the Status**

Remember to check the *Notes* section as we will be using it to communicate electronically with your office about your requests

- You can only edit your request while it is in Pended status
- To edit the request, click the *Edit* button
- Click the *Print* icon to print a summary of the request

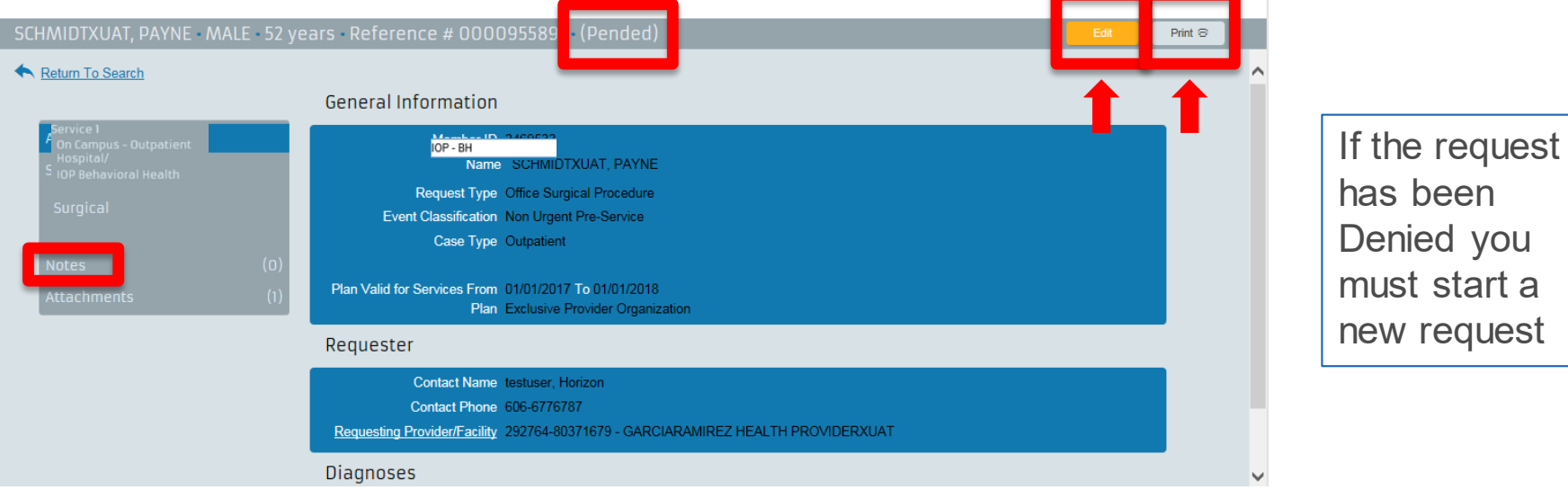

**Proprietary and Confidential** 

#### Healthcare Management& Transformation

#### **Check the Status**

#### The summary of the request will be displayed and printed

| lequester                                                                                          |                                                                                          |               |                        |                          |
|----------------------------------------------------------------------------------------------------|------------------------------------------------------------------------------------------|---------------|------------------------|--------------------------|
| Contact Name                                                                                       | horizon, test                                                                            |               |                        |                          |
| Contact Phone                                                                                      | 714-5399999                                                                              |               |                        |                          |
| Requesting Provider                                                                                | 1001291112-81386553 -<br>TRNCAPE REGIONAL MEDICAL<br>CENTERXUAT                          |               |                        |                          |
| Member                                                                                             |                                                                                          |               |                        |                          |
| Member                                                                                             | NEW79614249693 - LANTAUXUAT                                                              | , BAYLAK      |                        |                          |
| Date of Birth                                                                                      | 01/01/2017                                                                               | Gender FEMALE |                        |                          |
|                                                                                                    | was Use diseador Dended                                                                  |               |                        |                          |
| Service #1 - IOP Substa                                                                            | ance Use disorder Pended                                                                 |               |                        |                          |
| Service #1 - IOP Substa<br>Status Reason                                                           | Electronic Submission                                                                    |               | Begin Date             | 03/02/2021               |
| ervice #1 - IOP Substa<br>Status Reason<br>Place of Service                                        | Electronic Submission<br>On Campus - Outpatient Hospital                                 |               | Begin Date<br>End Date | 03/02/2021<br>05/02/2021 |
| Service #1 - IOP Substa<br>Status Reason<br>Place of Service<br>Facility                           | Electronic Submission<br>On Campus - Outpatient Hospital<br>TRNCAPE REGIONAL MEDICAL CEI | NTERXUAT      | Begin Date<br>End Date | 03/02/2021<br>05/02/2021 |
| Service #1 - IOP Substa<br>Status Reason<br>Place of Service<br>Facility<br>Procedure #1           | Electronic Submission<br>On Campus - Outpatient Hospital<br>TRNCAPE REGIONAL MEDICAL CEI | NTERXUAT      | Begin Date<br>End Date | 03/02/2021<br>05/02/2021 |
| Service #1 - IOP Substa<br>Status Reason<br>Place of Service<br>Facility<br>Procedure #1<br>Quanti | Electronic Submission<br>On Campus - Outpatient Hospital<br>TRNCAPE REGIONAL MEDICAL CEI | NTERXUAT      | Begin Date<br>End Date | 03/02/2021<br>05/02/2021 |

Also check the Attachments section for additional information from us

• If you see a link under the File Name, you are able to click the attachment instead of waiting for a copy to be mailed to you

| + | Return To Search                            |     |                               |           |                    |           |          |  |
|---|---------------------------------------------|-----|-------------------------------|-----------|--------------------|-----------|----------|--|
|   | Authorization Request                       |     | File Name                     | CDA Title | Date/Time Attached | File Size | Status   |  |
|   | Service 1                                   |     | Additional Info Letter - REQP |           | 11/01/2018 16:00   | N/A       | Attached |  |
|   | Hospital/<br>IOP Behavioral Health<br>Notes | (0) |                               |           |                    |           |          |  |
|   | Attachments                                 | (1) | - <b>-</b>                    |           |                    |           |          |  |
|   |                                             |     |                               |           |                    |           |          |  |
|   |                                             |     |                               |           |                    |           |          |  |

#### **Check the Status**

The first time the letter is accessed, you will get a pop-up confirming that you are viewing the letter

Click Continue

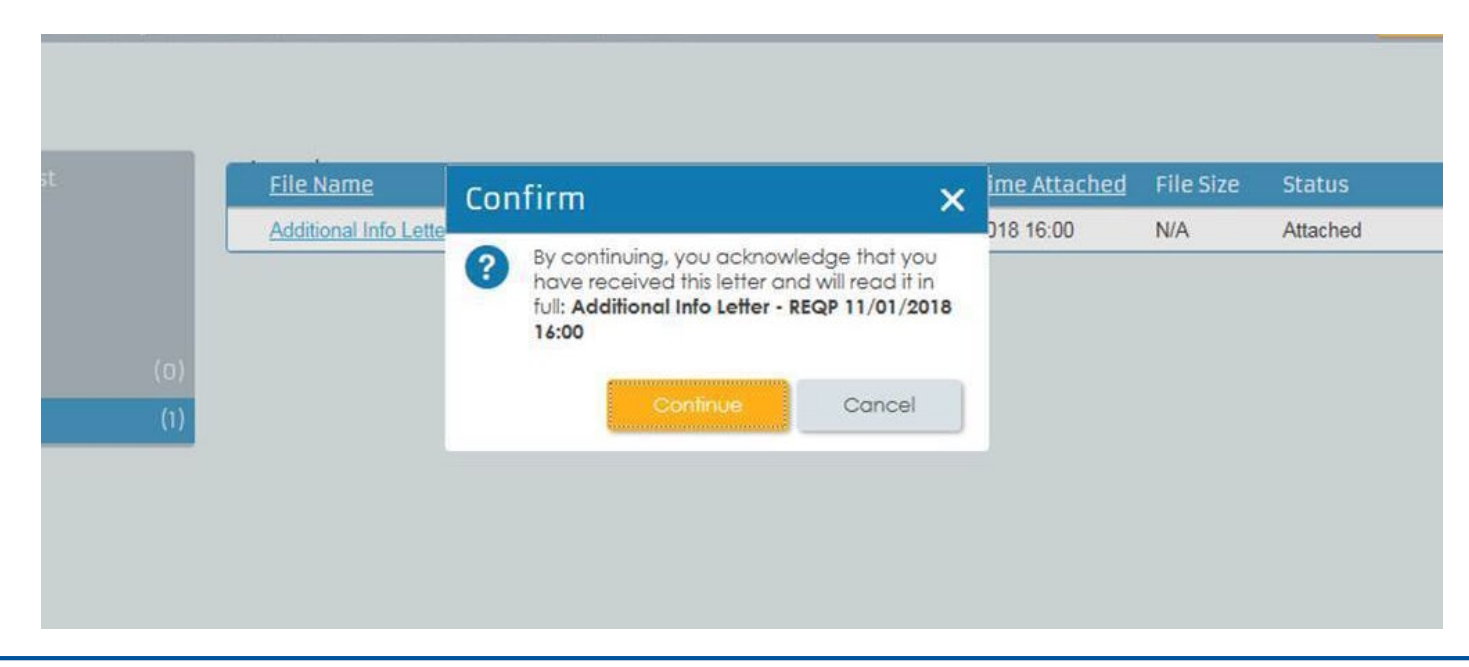

#### **Check the Status**

If the status indicates *Canceled*, this means one of the following:

- No authorization or pre/post medical necessity review was required for this service
- This was a duplicate request
- Request was withdrawn because the procedure was cancelled

Check the Notes page for additional information

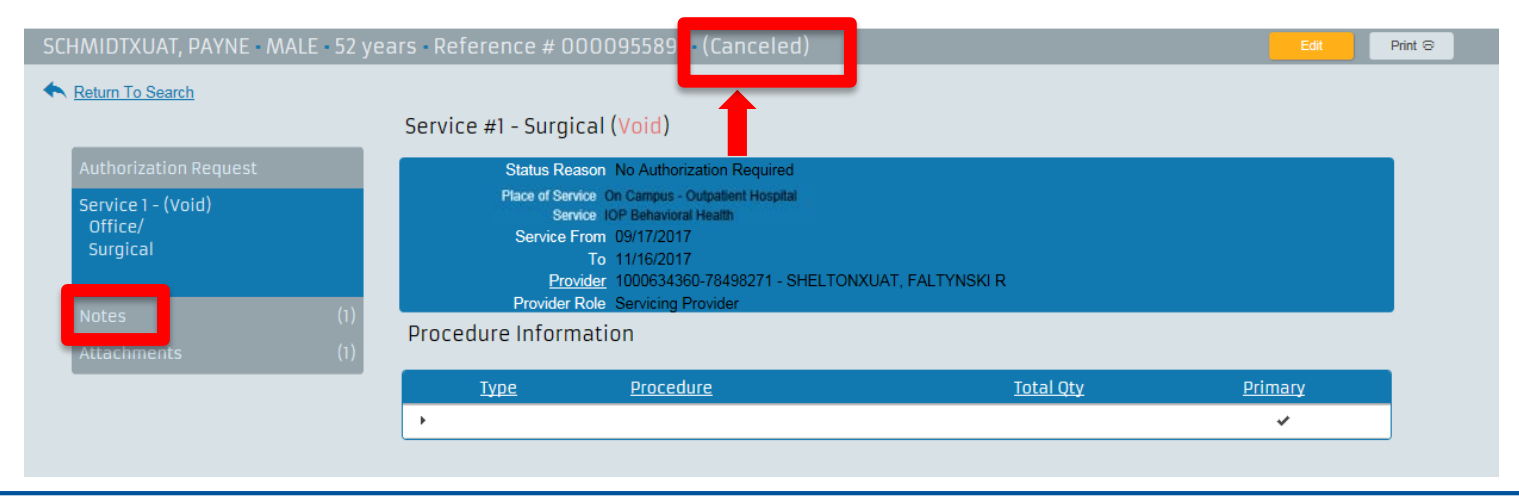

#### Assessment

The Assessment tool allows you to submit a discharge summary online so you do not have to call us with the discharge plan for the member

• Select Attachments from the Authorization Request and click Edit and then click Launch Assessment

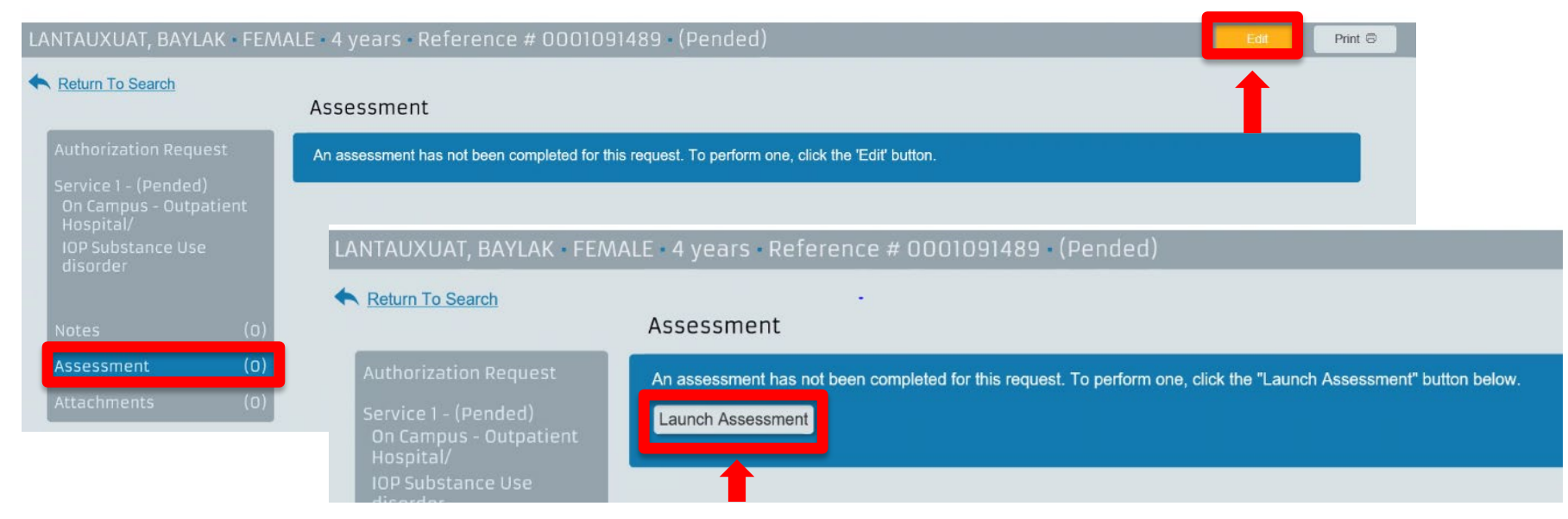

#### Assessment

Enter the information requested for each field and then click Complete to submit it.

| Assessment                             |   | :: × |
|----------------------------------------|---|------|
| BH Notice of Discharge                 |   | ^    |
| Notice of Discharge Assessment     MET |   |      |
| Discharge Date                         |   |      |
|                                        |   |      |
| Mental Status at Discharge             |   |      |
|                                        | ~ |      |
|                                        | ~ |      |
| Discharge Diagnosis                    |   | -    |
|                                        | ^ |      |
|                                        | ~ |      |
| Medications at Discharge               |   | -    |
|                                        | ~ |      |
|                                        | ~ | ~    |

# **NaviNet Support**

## **NaviNet Support**

- NaviNet access related issues Contact NaviNet:
  - Go to NaviNet.com and click Contact Support at the top of the home page or click the 
     icon to
    - Call NaviNet support at **888-482-8057** Monday-Friday from 8 a.m. to 11 p.m., ET, Saturday 8 a.m. to 3 p.m., ET
    - Open a Case Online
    - Start a Live Chat 8 a.m. to 5:30 p.m., ET
- NaviNet error messages related issues Contact Horizon:
  - Call eServiceDesk at 888-777-5075, select option 3 Monday-Friday from 7 a.m. to 6 p.m., ET
  - Email <u>Provider\_Portal@HorizonBlue.com</u>

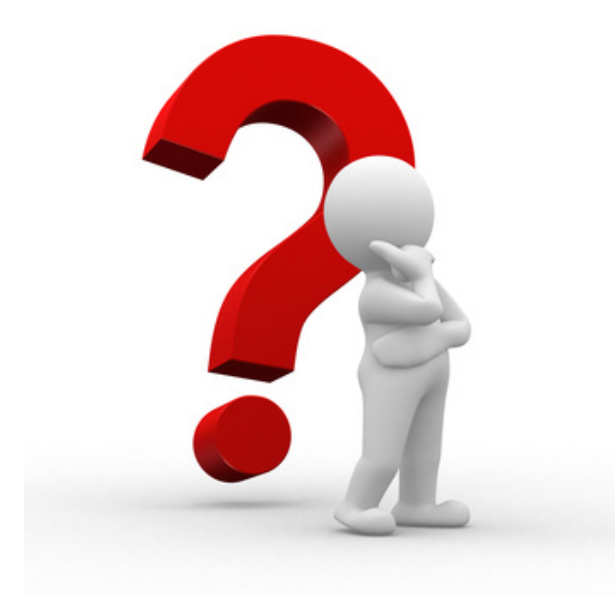

#### BHNetworkRelations@HorizonBlue.com

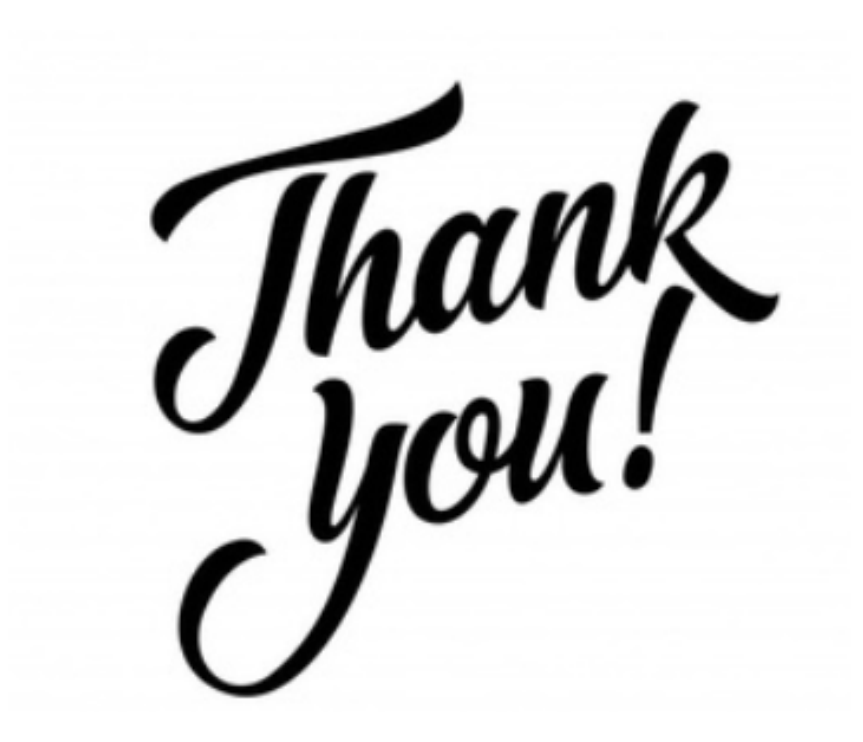

Products and policies are underwritten and provided by Horizon Blue Cross Blue Shield of New Jersey, Horizon Insurance Company, Horizon Healthcare of New Jersey, Braven Health and/or Horizon NJ Health, each company is an independent licensee of the Blue Cross Blue Shield Association. Communications are issued by Horizon Blue Cross Blue Shield of New Jersey in its capacity as administrator of programs and provider relations for all its companies. The Blue Cross® and Blue Shield® names and symbols are registered marks of the Blue Cross Blue Shield Association. The Horizon® name and symbols are registered marks of Horizon Blue Cross Blue Shield of New Jersey. The Braven Health name and symbols are a service mark of Braven Health.

#### **Proprietary and Confidential**

#### Healthcare Management & Transformation